## **Opsætning af Mail i Microsoft Outlook**

Når du har åbnet programmet, skal du vælge menuen "Funktioner" og derefter klikke på "Konti".

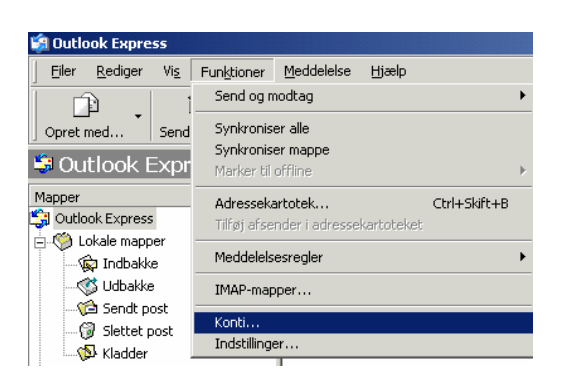

Nu skal du vælge "Tilføj" og derefter klikke på "Post".

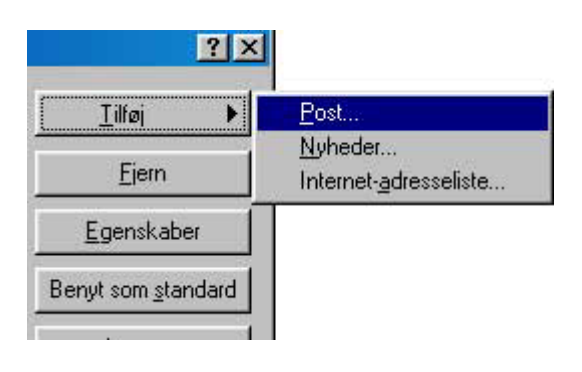

Her skal du indtaste dit navn.

| Guiden Internetforbindel                     | 5e                                                                                          | ×       |
|----------------------------------------------|---------------------------------------------------------------------------------------------|---------|
| Dit navn                                     |                                                                                             | ×       |
| Når du sender e-mail<br>dit navn, som du øns | vil dit navn blive vist i feltet Fra i den udgående meddelelse. S<br>ker at det skal vises. | kriv    |
| <u>V</u> ist navn:                           | Mit Navn                                                                                    |         |
|                                              | Eksempel: Jens Jensen                                                                       |         |
|                                              |                                                                                             |         |
|                                              |                                                                                             |         |
|                                              |                                                                                             |         |
|                                              |                                                                                             |         |
|                                              | < ∐ilbage <u>N</u> æste > A                                                                 | nnuller |

Du skal nu skrive den mailadresse, du skal bruge til at sende og modtage post fra.

| Guiden Internetforbindelse  |                                                                | ×      |
|-----------------------------|----------------------------------------------------------------|--------|
| Internet-e-mail-adresse     |                                                                | ž      |
| Din e-mail-adresse er den s | adresse, andre bruger til at sende e-mail-meddelelser til dig. |        |
| <u>E</u> -mail-adresse:     | bruger@domænenavn.dk <br>For eksempel: nogen@microsoft.com     |        |
|                             | < <u>⊺</u> ilbage <u>N</u> æste> An                            | nuller |

Du skal nu sikre dig, at feltet for server til indgående post er angivet til "**POP3**". Herefter tilføjer du server for indgående post som **mail.domænenavn.dk**.

Under udgående post er angivet til **"SMTP**" skal du skrive **mail.domænenavn.dk**.

| Guiden Internetforbindelse                                                                                    | ×        |
|----------------------------------------------------------------------------------------------------|----------|
| E-mail-servernavne                                                                                            | ×        |
| Serveren til in <u>dg</u> ående post er en POP3 <b>s</b> erver.                                               |          |
| Server til indgående post (POP3, IMAP eller HTTP):                                                            |          |
| mail.domænenavn.dk                                                                                            |          |
| En SMTP-server er den server, som bruges til din udgående e-mail.<br>Server til <u>u</u> dgående post (SMTP): |          |
| mail.domænenavn.dk                                                                                            |          |
|                                                                                                    |          |
| < <u>T</u> ilbage <u>N</u> æste >                                                                             | Annuller |

Nu skal du skrive det brugernavn (bruger@domænenavn.dk), du har lavet inde i din **mailadministration**. Hvis du kun har en konto skal du benytte **"postmaster@domænenavn.dk"**. Derefter tilføjer du din adgangskode. Husk at skrive det korrekt!

Der er forskel på store og små bogstaver!

| Guiden Internetforbindelse                                 |                                                                                      | ×      |
|------------------------------------------------------------|--------------------------------------------------------------------------------------|--------|
| Logon til Internet Mail                                    |                                                                                      | ×      |
| Skriv kontonavnet og adga                                  | ngskoden, som du har fået af din Internetudbyder.                                    |        |
| <u>K</u> ontonavn:                                         | bruger@domænenavn.dk                                                                 |        |
| <u>A</u> dgangskode:                                       | ******                                                                               |        |
| Hvis din Internet udbuder kra                              | ✓ Husk adgangskode                                                                   |        |
| (Secure Password Authentica<br>Log på med godkendelse af : | ation - SPA) for at få adgang til din e-mail, skal du markere<br>sikker adgangskode. |        |
| 🗖 Log på med godkendelse                                   | af <u>s</u> ikker adgangskode (SPA)                                                  |        |
|                                                            |                                                                                      |        |
|                                                            | < <u>T</u> ilbage <u>N</u> æste > An                                                 | nuller |

Du skal nu trykke på "Udfør" og din konto er klar til brug.

| Guiden Internetforbindelse                                                                                                  | ×        |
|----------------------------------------------------------------------------------------------------|----------|
| Tillykke                                                                                                    | ×        |
| Du har angivet alle de oplysninger, som kræves for at oprette din konto.<br>Klik på Udfør for at gemme disse indstillinger. |          |
|                                                                                                    |          |
|                                                                                                    |          |
|                                                                                                    |          |
|                                                                                                    |          |
| < Tilbage Udfør                                                                                                    | Annuller |
|                                                                                                    |          |

Til sidst, skal du åbne egenskaberne igen, og finde fanen servere, og huske at sætte krydset i feltet "Min server kræver godkendelse"

| 😤 Egenskaber for mail.domænenavn.dk 🛛 🧧          |  |  |  |  |
|--------------------------------------------------|--|--|--|--|
| Generelt Servere Forbindelse Sikkerhed Avanceret |  |  |  |  |
| Serveroplysninger                                |  |  |  |  |
| Serveren til indgående post er en POP3 server.   |  |  |  |  |
| Indgående post (POP3): mail.domænenavn.dk        |  |  |  |  |
| Udgående post (SMTP): mail.domænenavn.dk         |  |  |  |  |
| Server til indgående post                        |  |  |  |  |
| Kontonavn: bruger@domænenavn.dk                  |  |  |  |  |
| Adgangskode: XXXXXXXXXX                          |  |  |  |  |
| 🔽 Husk adgangskode                               |  |  |  |  |
| 🗖 Log på med godkendelse af sikker adgangskode   |  |  |  |  |
| Server til udgående post                         |  |  |  |  |
| Min server kræver godkendelse Indstillinger      |  |  |  |  |
|                                                  |  |  |  |  |
|                                                  |  |  |  |  |
|                                                  |  |  |  |  |
| OK Annuller Anvend                               |  |  |  |  |

Til sidst, skal du åbne egenskaberne igen, og finde fanen servere, og huske at sætte krydset i feltet "Min server kræver godkendelse"